# If you have any technical issues with enrollment or MyCE, you can expedite a resolution by filing a support request.

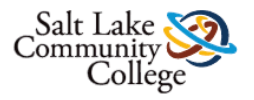

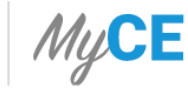

| 👤 Welcome |
|-----------|
|-----------|

Logout

#### Welcome to MyCE,

Select an option below to continue

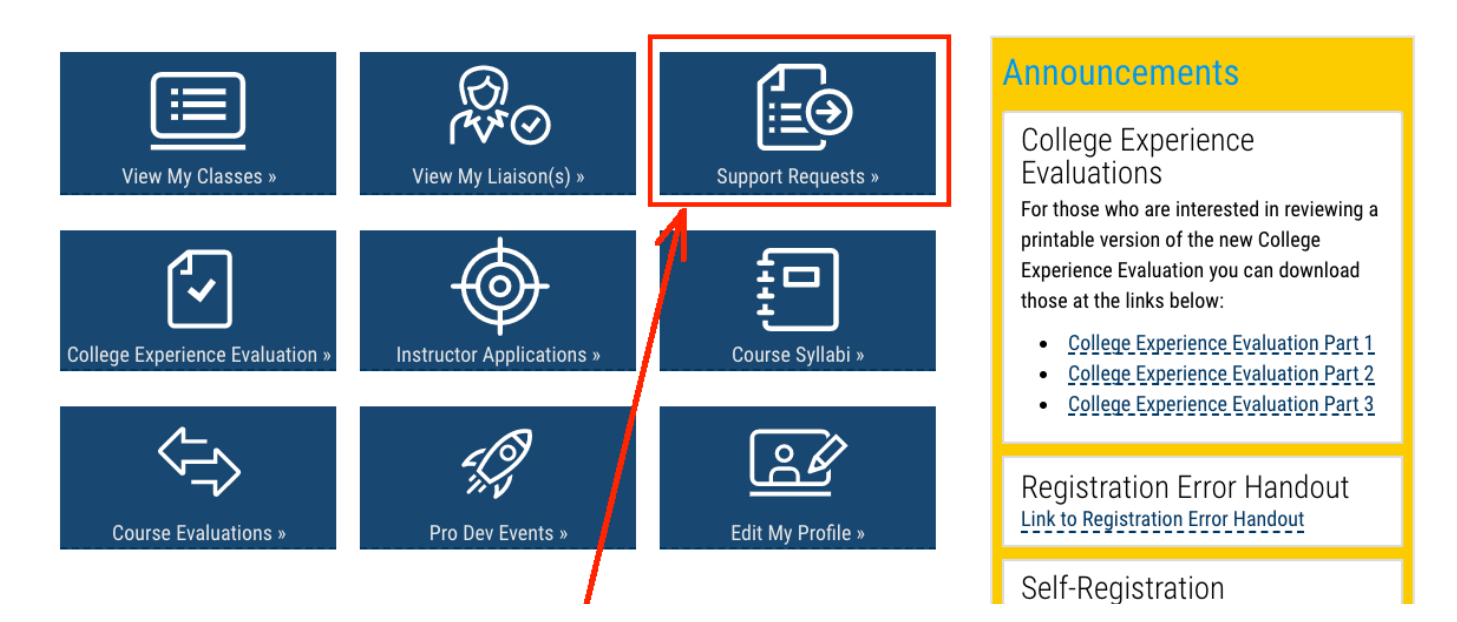

#### To file a support request, login to MyCE and click on the tab labeled "Support Requests."

## Click on the tab labeled "Submit New Support Ticket":

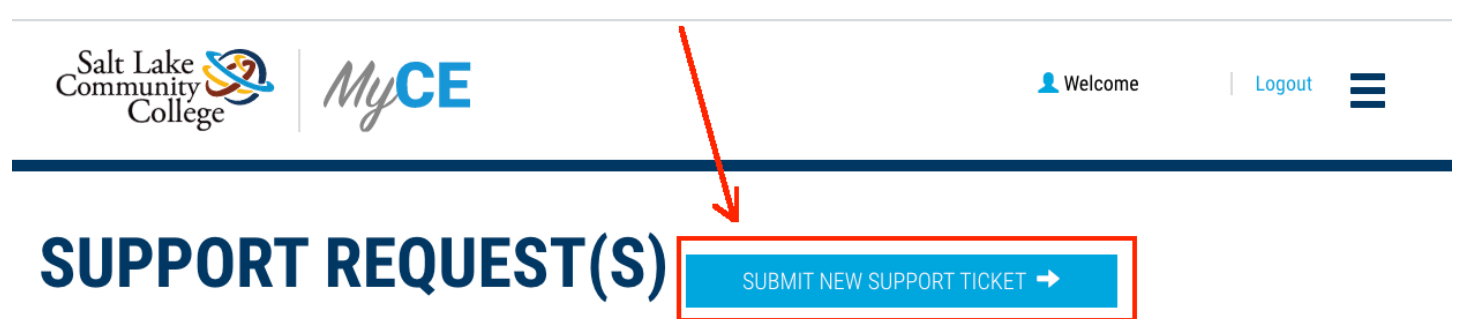

Below is the list of support requests submitted. Please click on 'View Details' to see more information.

| Show 10 🛊 entries |            |          |                | Search:                  |
|-------------------|------------|----------|----------------|--------------------------|
| Term              | Student(s) | Status   | • Submitted On | \$                       |
| 2012 Fall         | (\$00      | Resolved | 02/05/2020     | VIEW ->                  |
| 2018 Fall         | (\$00      | Resolved | 08/01/2018     | VIEW ->                  |
| 2018 Fall         | (\$00      | Resolved | 08/13/2018     | VIEW ->                  |
| 2018 Fall         | (\$00      | Resolved | 08/13/2018     | VIEW ->                  |
| 2018 Fall         | (\$00      | Resolved | 08/13/2018     | VIEW ->                  |
| 2018 Fall         | (\$00      | Resolved | 08/13/2018     | VIEW ->                  |
| 2018 Fall         | (\$00      | Resolved | 08/13/2018     | VIEW ->                  |
| 2018 Fall         | (\$00      | Resolved | 08/13/2018     | VIEW ->                  |
| 2018 Fall         | (\$00      | Resolved | 08/14/2018     | VIEW ->                  |
| 2018 Fall         | (\$00      | Resolved | 08/14/2018     | VIEW ->                  |
|                   |            |          | Pre            | evious 1 2 3 4 5 47 Next |

Showing 1 to 10 of 470 entries

Use the Support Request form to tell us which of our processes aren't working for you:

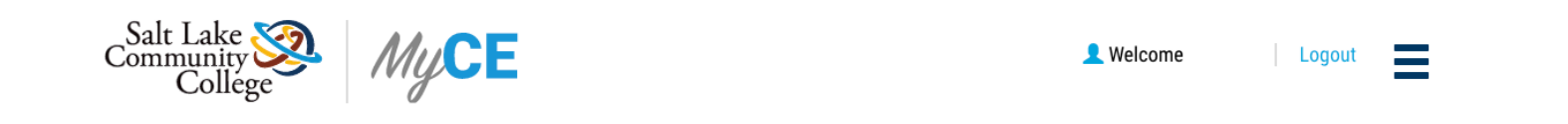

#### **SUBMIT A SUPPORT REQUEST**

Please use the form below to request support from the CEP office. We will respond to you as soon as possible.

| Issue                                                                        |           |
|------------------------------------------------------------------------------|-----------|
| Change High School                                                           | <b>\$</b> |
| Select Student:                                                              |           |
| Not in the list                                                              | <b></b>   |
| High School:                                                                 |           |
| Copper Hills                                                                 | \$        |
| Term:                                                                        |           |
| Select \$                                                                    |           |
| High school Cumulative GPA (For On-Campus) Requests Only): Details of issue: |           |
|                                                                              |           |
| Submit Support Request »                                                     |           |

## Use the existing fields to select relevant information and enter a description of the issue in the appropriate field:

## **SUBMIT A SUPPORT REQUEST**

Please use the form below to request support from the CEP office. We will respond to you as soon as p

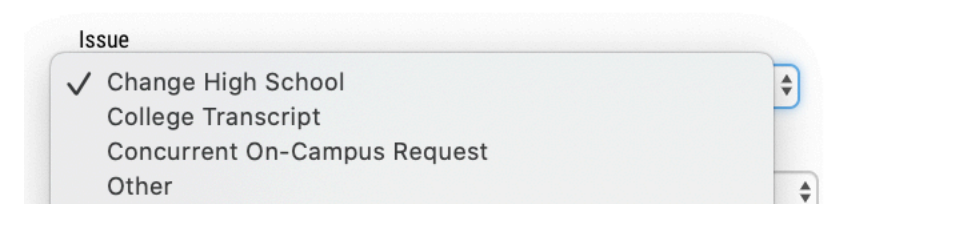

### **SUBMIT A SUPPORT REQUEST**

Please use the form below to request support from the CEP office. We will respond to you as soon as po

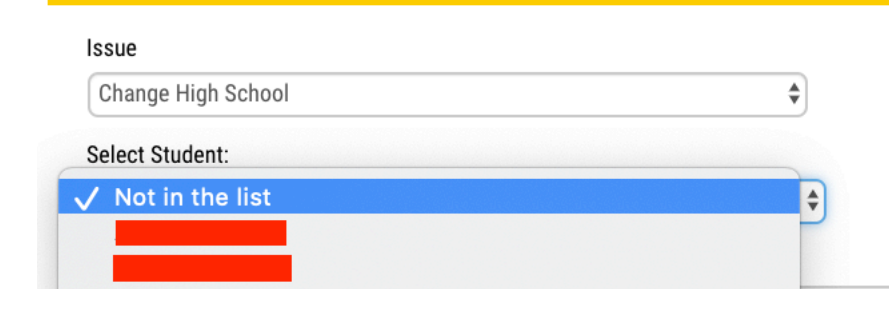

#### **SUBMIT A SUPPORT REQUEST**

Please use the form below to request support from the CEP office. We will respond to you as soon as p

| Change High School    |                                 | \$ |
|-----------------------|---------------------------------|----|
| Select Student:       |                                 |    |
| Not in the list       |                                 | \$ |
| High School:          |                                 |    |
| Copper Hills          |                                 | Å. |
| Term:                 |                                 |    |
| ✓ Select<br>2012 Fall | (For On-Campus) Requests Only): |    |

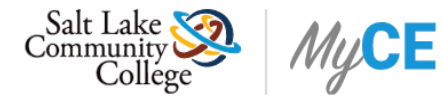

| 👤 Welcome | Logout | Ξ |
|-----------|--------|---|
|           |        |   |

#### **SUBMIT A SUPPORT REQUEST**

Please use the form below to request support from the CEP office. We will respond to you as soon as possible.

| Issue                                                      |
|------------------------------------------------------------|
| Change High School                                         |
| Select Student:                                            |
| Not in the list                                            |
| High School:                                               |
| Copper Hills                                               |
| Term:                                                      |
| Select 🗘                                                   |
| High school Cumulative GPA (For On-Campus) Requests Only): |
|                                                            |
| Details of issue:                                          |
|                                                            |
|                                                            |
|                                                            |
|                                                            |
| Submit Support Request »                                   |
| 1                                                          |
|                                                            |
| Click the tab labeled                                      |
|                                                            |
| "Submit Support Request."                                  |

# You will see this notice when you've successfully submitted a support request.

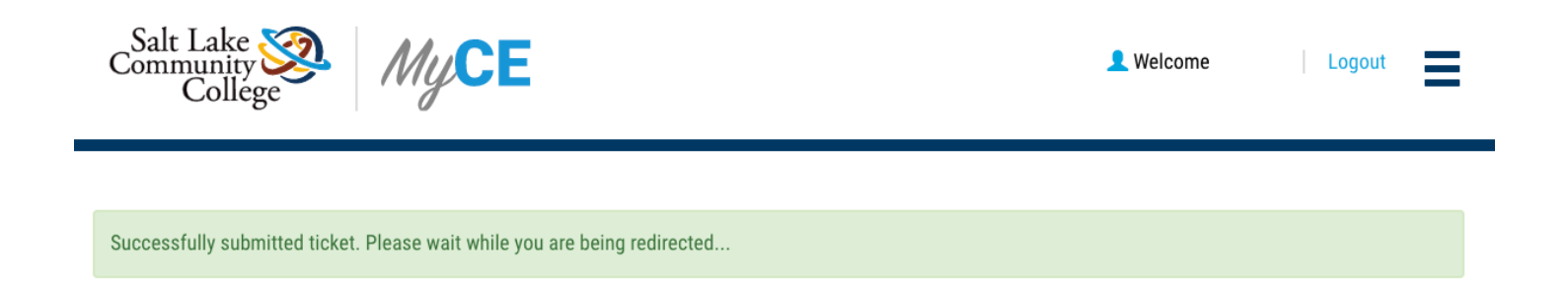